## HOW TO USE YOUR SEASON PASS

On the home screen scroll down and click on "My Season Pass"

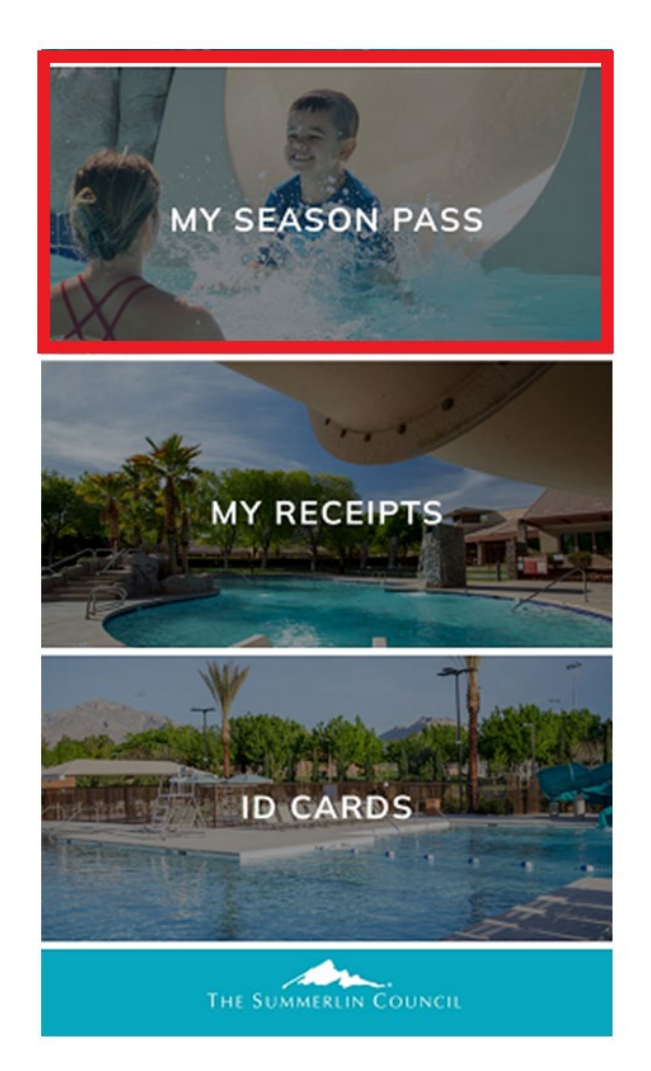

This screen will display your current membership.

The lifeguard will scan the barcode, and you will gain access to the pool.

If you have multiple household members that are attending the pool, select **"All Household Memberships"** and select the next family member scanning in.

| Pool            | Memberships                                  |
|-----------------|----------------------------------------------|
| embership Barco | ode - Sam NA                                 |
|                 |                                              |
| embership Detai | ils                                          |
| Pass Code       | OWNER                                        |
| Pass Number     | 104250                                       |
| Description     | Owner - Primary<br>Member                    |
| Date Range      | 11/18/2020<br>-12/31/2099                    |
| Punches Left    | NA                                           |
| Pass Code       | Pool2025                                     |
| Pass Number     | 166717                                       |
| Description     | Pool Season Pass 2025-<br>Ages two and older |
| Data Pango      | 04/02/2025                                   |
| Date Kange      | -09/28/2025                                  |

All Household Memberships

## HOW TO USE A DAILY VISIT

On the home screen scroll down and click on "My Receipts"

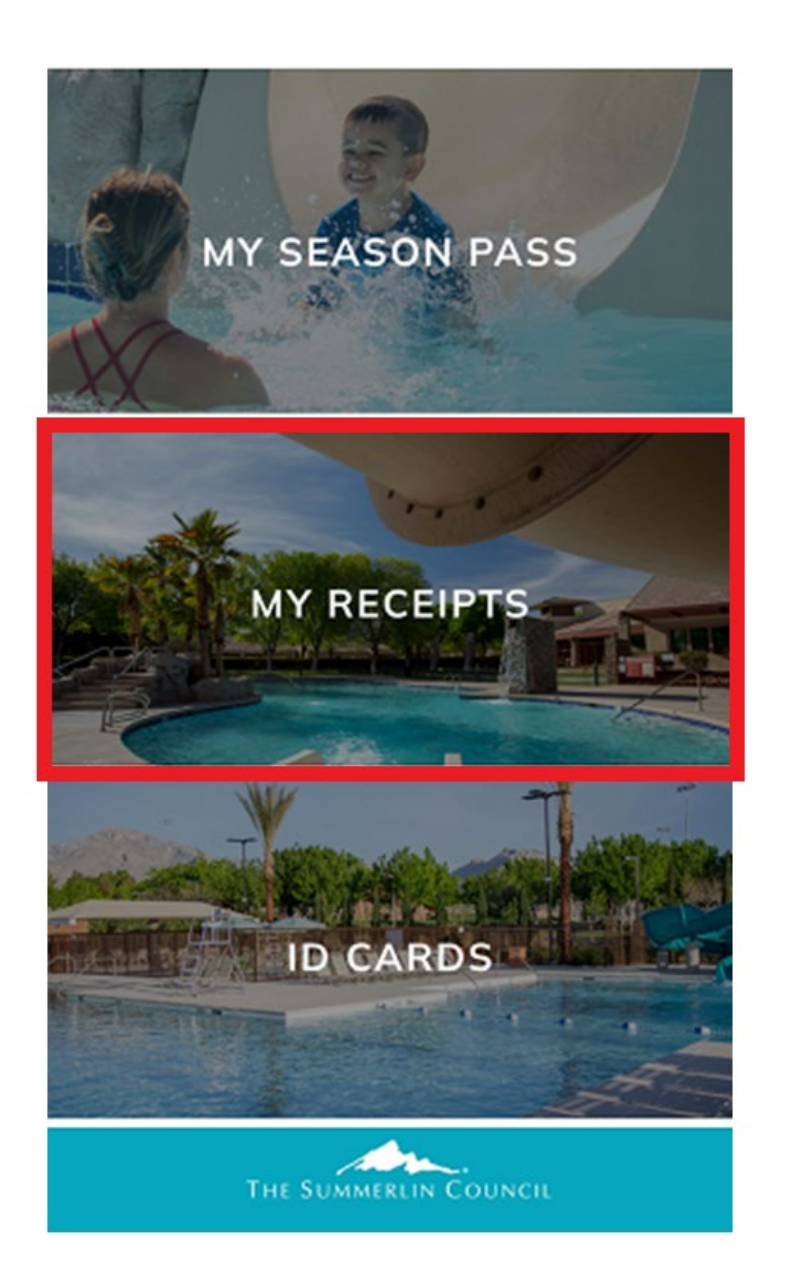

This screen will display all the receipts related to your household. The most recently generated receipt is at the top of the screen.

Locate the receipt in which you purchased the daily visit you want to use.

| <            | Receipt Reprint                   | S |
|--------------|-----------------------------------|---|
| Reprint      |                                   |   |
| Your Receipt | ts                                |   |
|              |                                   |   |
|              | Reprint Receipt                   |   |
| Number       | 240071                            |   |
| Date         | 04/29/2025 * (Today's<br>Receipt) |   |
|              | Reprint Receipt                   |   |
| Number       | 239958                            |   |
| Date         | 04/28/2025                        |   |
|              | Reprint Receipt                   |   |
| Number       | 239949                            |   |
| Date         | 04/28/2025                        |   |
|              | Reprint Receipt                   |   |
| Number       | 239948                            |   |
| Date         | 04/28/2025                        |   |
|              |                                   |   |

The receipt will list the residents' name, location and day they are attending the pool.

Show the receipt along with your Summerlin ID card to the lifeguard and they will grant you access to the pool.

| $\langle$                                                                                                | Rec                                                                                                    | eipt Repri                                                       | nt                                      |                      | Ç                     |  |  |  |  |
|----------------------------------------------------------------------------------------------------|----------------------------------------------------------------------------------------------------|------------------------------------------------------------------|-----------------------------------------|----------------------|-----------------------|--|--|--|--|
| ACTIVITY SALES RECEIPT                                                                                   |                                                                                                    |                                                                  |                                         |                      |                       |  |  |  |  |
|                                                                                                    |                                                                                                    | Rec<br>Pay<br>Hou                                                | eipt #<br>ment Date:<br>sehold:         |                      |                       |  |  |  |  |
| ne Summerlin Coun<br>10 Spring Gate Lar<br>1s Vegas, NV 8913<br>none: (702)341-550<br>tp://www.summerlin | sil<br>e<br>4<br>)<br>k.com                                                                                 | Sam<br>1910 Spring Ga<br>Las Vegas NV 4                          | e Lane<br>39134                         |                      |                       |  |  |  |  |
| ctivity Enrollment                                                                                       | Details: 50921-05 (Resident Dail                                                                            | y Visit - TP - 5/10)<br>New Fees                                 | Total Fees                              | New Paid             | Total Paid Amount Due |  |  |  |  |
| Enrollee Name:<br>Enrollment Date:<br>Enrollment Status:                                                 | Sam<br>04/29/2025<br>Enrolled                                                                               | 4.00                                                             | 4.00                                    | 4.00                 | 4.00 0.00             |  |  |  |  |
| Enrollee Name:<br>Enrollment Date:<br>Enrollment Status:<br>Class Location:                              | Sam<br>04/29/2025<br>Enrolled<br>Trails Pool<br>Trails Pool<br>1920 Spring Gate Lane<br>Las Vegas, NV 89134 | 4.00<br>Class Dates: 05/1<br>12:C<br>Sa<br>Scheduled Sessions: 1 | 4.00<br>0/2025 to 05/1<br>10 PM to 5:00 | 4.00<br>0/2025<br>PM | 4.00 0.00             |  |  |  |  |

## GUEST:

If there is a guest attending the pool, the receipt will display their name.

Show the receipt to the lifeguard and they will grant you access to the pool.

| Class Location:    | Trails Pool<br>Trails Pool                                                                                        | Class Dates:        | 05/10/2025 to 05<br>12:00 PM to 5:00 | /10/2025<br>0 PM |                                     |               |
|--------------------|----------------------------------------------------------------------------------------------------|---------------------|--------------------------------------|------------------|-------------------------------------|---------------|
|                    | 1920 Spring Gate Lane<br>Las Vegas, NV 89134                                                                      | Scheduled Sessions: | Sa<br>1                              |                  |                                     |               |
| Fee Details:       | Fee Description<br>Guest Daily Visit                                                                              | Amou                | nt <u>Count</u><br>7.00 1.00         | Discount<br>0.00 | <u>Sales Tax</u> <u>Tot</u><br>0.00 | al Fee<br>7.0 |
|                    |                                                                                                    | 0                   |                                      |                  |                                     |               |
| Special Questions: | I understand as the sponsoring resident that I must attend the pool with the designated guest named below:<br>Yes |                     |                                      |                  |                                     |               |
|                    | Please enter the first and last name of the sponsored guest Summerlin Sam                                         |                     |                                      |                  |                                     |               |